# **Table of Contents**

| Title                                   | Page |
|-----------------------------------------|------|
| Schematic function                      | 2    |
| PC software installation                | 2    |
| Main menu                               | 3    |
| Calibration                             | 4    |
| Entering station data                   | 6    |
| Operation                               | 7    |
| Tracking                                | 7    |
| Jumper settings for RS232 and 485/422   | 8    |
| Connection pf control unit NT20S        | 9    |
| Schematic diagram over auto/man switch  | 9    |
| Cables, overview                        | 10   |
| Technical specifications NavTrack NT20S | 11   |
| Short form for installation and set up  | 12   |
| Appendix A gyro- and GPS sentences      | 13   |

## **Schematic function**

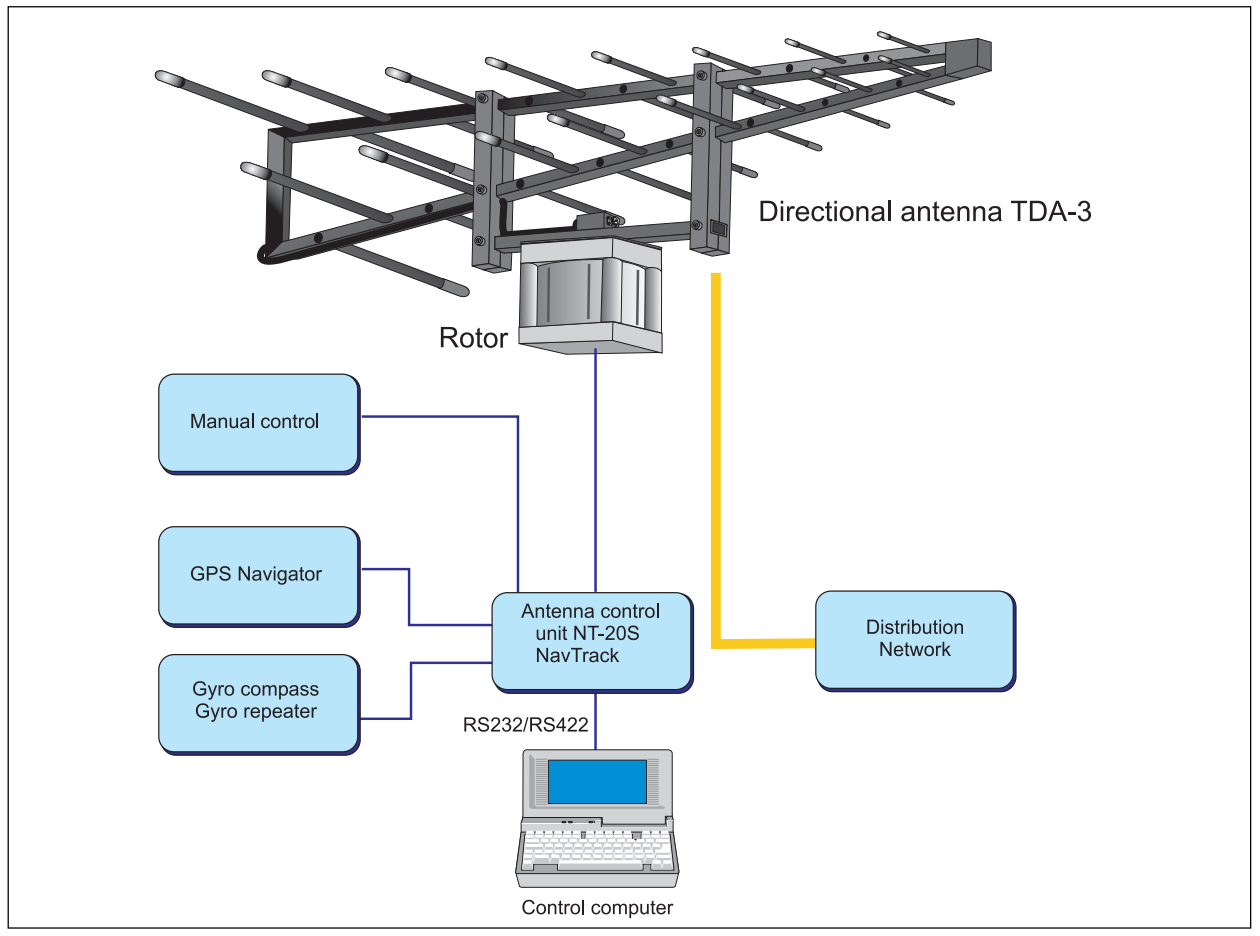

#### SOFTWARE INSTALLATION ON NEW LAP TOP (XP OPERATIVE SYSTEM) WITHOUT SERIAL PORTS

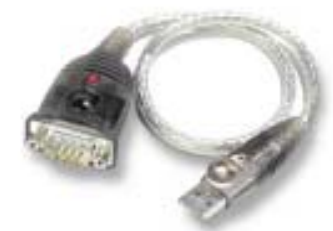

NOTE! Very important, use only USB/serial adapter delivered from Naval. Naval Electronics AB can not guarantee correct function if other adapter is used.

#### Installation of software to USB/serial adapter

- 1. Connect the USB/serial adapter to one of the computers USB ports.
- 2. Let the computer identify the new device.
- 3. Install correct adapter drivers, located on enclosed CD.
- 4. After installation, check the device manager which port has been assign to the adapter. If the port is higher than COM4 it has to be altered.
- 5. The alteration is made in: Control panel/system/ hardware/device manager/ports/properties/port settings/advanced.

#### Installation of Navtrack software

- 1. Install Navtrack software located on enclosed CD in Navtrack manual.
- 2. After the installation is done, open the ini file and check so that the right COM number is set.

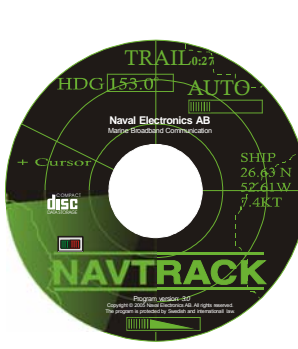

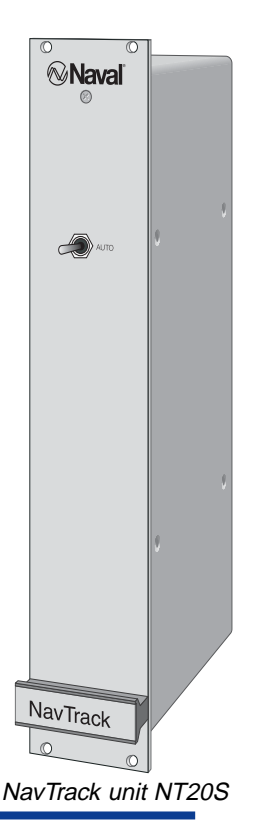

Naval 13004.p65

## <u>Main menu</u>

Here all necessary information can be seen. A symbol of the ship shows the antenna bearing.

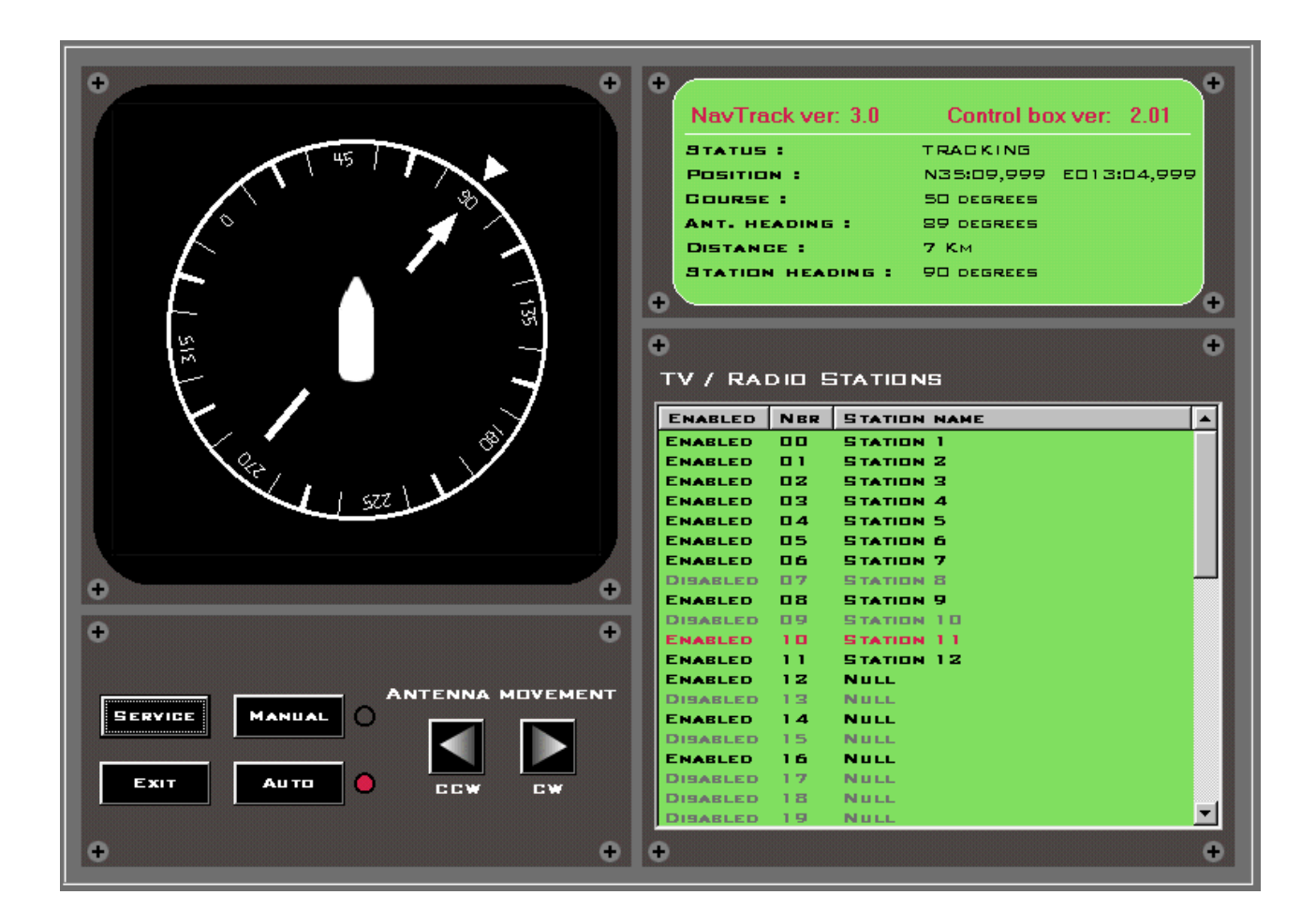

## **Calibration**

The switch on the front panel of the control unit can be set in two positions. If set in Auto mode, all signals go to the control unit. Otherwise all signals from the antenna is bypassed to the manual unit connector at the back. If such a device is connected, the antenna can be manually controlled without any interference from the Navtrack control unit. Through all examples in this manual it is expected that the switch is in the Auto mode position. Since there are differences in different brands of rotors, a calibration of your actual unit must be performed, to get the highest possible accuracy. Start the program and click on the **Service** button to enter the service form.

| Service/Calibration                                                              |                                         |
|----------------------------------------------------------------------------------|-----------------------------------------|
| € SET POS/COURSE €                                                               | CALIBRATE                               |
| POSITION         COURSE           N35:00,122         SET         090         SET |                                         |
| E01 3:11,080                                                                     |                                         |
| ÷ ÷                                                                              | ROT. ANGLE                              |
|                                                                                  | HYST. ANGLE                             |
| \$GPGGA,3500.123,N,01312.74,KD                                                   | SET SET                                 |
| \$GPGGA,3500.123,N,01312.76,KD<br>\$GPGGA,3500.123 N 01312.78 KD                 | PARAMETERS                              |
| \$GPGGA,3500.123,N,01312.80,ED                                                   |                                         |
| \$CPGCA,3500.123,N,01312.82,ED                                                   | LOAD FROM PE                            |
|                                                                                  | SAVE TO PC                              |
| CURRENT STRING : \$GPGGA, %20%LE, %0, %30%LE, %0                                 |                                         |
| RECOMMENDED / MANUAL STRING : SGPGGA, %20%LE, %C, %30%LE, %C                     |                                         |
| RESULT VALUE : N35:00,122 E013:11,080                                            | NEW PROGRAM                             |
| <b>⊕ €</b>                                                                       |                                         |
| GP9/Gyrd Baudrate                                                                |                                         |
| GP9 GYRO<br>4800 V SET 4800 V SET                                                |                                         |
| • •                                                                              | ÷ = = = = = = = = = = = = = = = = = = = |
|                                                                                  |                                         |

Use the *Left arrow* to turn the rotator to the most counter clock wise position, all the way until the mechanical stop. Click on *Min (<)*. Use the *Right arrow* to turn the rotator in its most clockwise position. Click on *Max (>)*. Use the *Left arrow* to turn the rotator (antenna) to

the ships bow (see picture). Click on **Bow**.

The antenna should now point at the bow of the ship.

Enter the total rotation angle of your rotator, e.g. 450 degrees and click *Set*.

Enter hysteresis angle of antenna, min 1° and max 20° and click *Set*. The hysteresis value determines the antennas tracking sensitivity, 5° is recommended.

Note! If you want the manual unit to show the actual compass bearing you must mount your rotor so that the *Min* (<) calibration is the same as the *Bow* calibration.

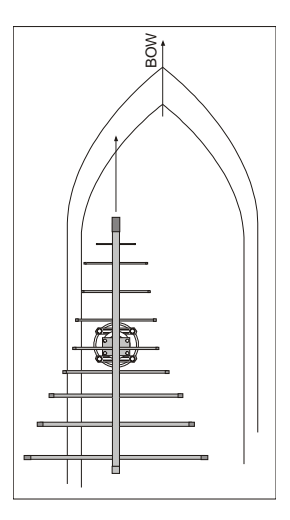

## **GPS/Gyro string**

The antenna needs data from GPS and gyro in NMEA 0183 format to function properly. To interpret the data, control sentences need to be set according to procedure as follows: Highlight the GPS-button and verify that received text is readable. Standard baudrate is 4800 bps if your GPS and Gyro equipment don't use the baudrate 4800 enter new values (1200, 2400 or 9600) and click the corresponding **Set** button.

The computer then suggests a sentence (string) and displays a result value. If this is correct press "Set".

If no text or random symbols are displayed, check CPU jumper settings and wiring. Calibration is finished.

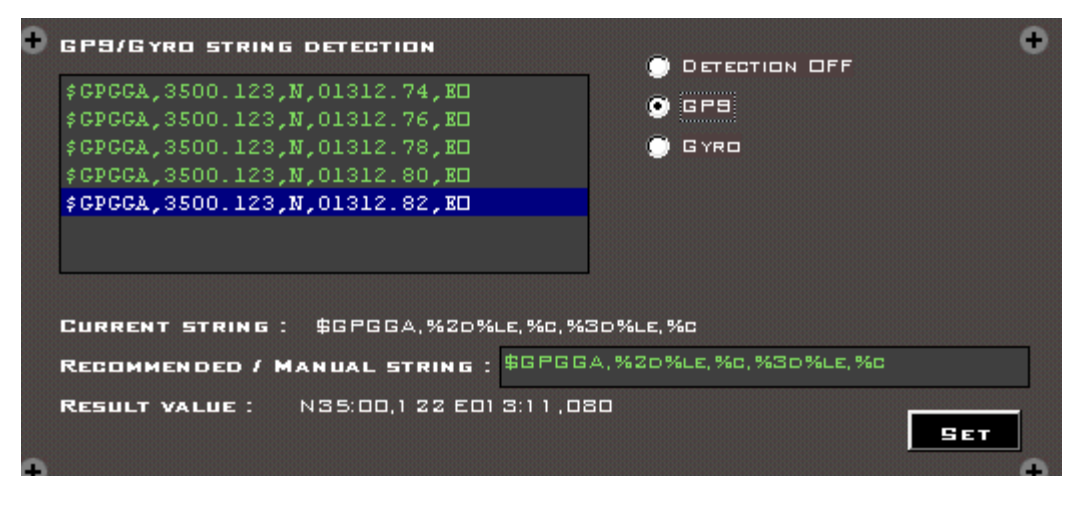

## Entering station data

| C | Ð        |        |              | •        |
|---|----------|--------|--------------|----------|
|   | TV / RAI | ם בו כ | TATIONS      |          |
|   | ENABLED  | NBR    | STATION NAME |          |
|   | ENABLED  | 00     | STATION 1    |          |
|   | ENABLED  | 01     | STATION 2    |          |
|   | ENABLED  | 02     | STATION 3    |          |
|   | ENABLED  | 03     | STATION 4    |          |
|   | ENABLED  | 04     | STATION 5    |          |
|   | ENABLED  | 05     | STATION 6    |          |
|   | ENABLED  | 06     | STATION 7    |          |
|   | DISABLED | 07     | STATION 8    |          |
|   | ENABLED  | 08     | STATION 9    |          |
|   | DISABLED | 09     | STATION 10   |          |
|   | ENABLED  | 10     | STATION 11   |          |
|   | ENABLED  | 11     | STATION 12   |          |
|   | ENABLED  | 12     | NULL         |          |
|   | DISABLED | 13     | NULL         |          |
|   | ENABLED  | 14     | NULL         |          |
|   | DISABLED | 15     | NULL         |          |
|   | ENABLED  | 16     | NULL         |          |
|   | DISABLED | 17     | NULL         |          |
|   | DISABLED | 18     | NULL         |          |
|   | DISABLED | 19     | NULL         | <b>•</b> |
| C | Ð        |        |              | +        |

Right click on the name of a station. A form pops up on the screen.

Enter the name of the station, and then use the mouse to select high (30 km), Medium (20 km) or low (10 km) power range of the station. Enter latitude and longitude. It is important to enter the position in the same format it is presented in the example. (N35:09,999 E013:10,001).

| ENABLED  | NBR      | STATION NAME | POWER         | LATITUDE                                | LONGITUDE    |  |
|----------|----------|--------------|---------------|-----------------------------------------|--------------|--|
| ENABLED  | 00       | STATION 1    | Нібн          | N35:09,999                              | E013:10,001  |  |
| ENABLED  | 01       | STATION 2    | MEDIUM        | N34:49,998                              | E013:45,000  |  |
| ENABLED  | 02       | STATION 3    | MEDIUM        | N34:49,998                              | E013:45,000  |  |
| ENABLED  | 03       | STATION 4    | Low           | N34:59,999                              | E010:00,000  |  |
| ENABLED  | 04       | STATION 5    | LOW           | N34:59,999                              | W010:00,000  |  |
| ENABLED  | U5<br>06 | STATION 6    | HIGH          | N23:03,177                              | EU41:40,482  |  |
| DIRARIED | 0.7      | STATION S    | HIGH          | N12-00.001                              | WO10-00.000  |  |
| ENABLED  | 08       | STATION 9    | LOW           | N55:52.029                              | E012:51.155  |  |
| DISABLED | 09       | STATION 10   | MEDIUM        | N55:27.161                              | E013:10.420  |  |
|          | 10       | STATION 11   | Low           | N35:09,999                              | E013:10,001  |  |
| ENABLED  | 1.1      | STATION 12   | Low           | N34:49,998                              | E013:45,000  |  |
| ENABLED  | 12       | NULL         | Low           | N00:00,000                              | E000:00,000  |  |
| DISABLED | 13       | NULL         | Low           | N00:00,000                              | E000:00,000  |  |
| ENABLED  | 14       | NULL         | Low           | N00:00,000                              | E000:00,000  |  |
| DISABLED | 15       | NULL         | Low           | N00:00,000                              | E000:00,000  |  |
| ENABLED  | 16       | NULL         | Low           | N00:00,000                              | E000:00,000  |  |
| DISABLED | 17       | NULL         | Low           | N00:00,000                              | E000:00,000  |  |
| DISABLED | 18       | NULL         | Low           | N00:00,000                              | E000:00,000  |  |
| DISABLED | 19       | NULL         | Low           | N00:00,000                              | E000:00,000  |  |
| DISABLED | 20       | TE9T         | LOW           | N00:00,000                              | E000:00,000  |  |
|          | NA       | ME P         | OWER LATH     | гире                                    | LONGITUDE    |  |
| ENABLED  | 🖌 Эт     | ATION 7      | MEDIUM 🚽 N 55 | 313,998                                 | E01 3:00,000 |  |
|          |          |              |               | 000000000000000000000000000000000000000 |              |  |

TV station data as channels a.s.o can be found on the web for each country. For e.g Sweden look at: www.teracom.se

For International look at: www.wrth.com or your national telecom organization.

*IMPORTANT*: When a station is <u>updated</u> the information will be sent to the control unit. This might take a few seconds. In this way, up to 50 different station standards can be preset.

VERY IMPORTANT!! If the Navtrack unit has been switched off, then all the stations must be updated before the unit can work properly.

NavTrack NT20S technical manual

# **Operation**

When power is applied to the control unit, it starts positioning the rotator as soon as it has detected course and position from the GPS and gyro. If no GPS and gyro are connected, this can be entered in the *Service* form. This will, however, only work as long as the ship is not moving. For automatic function, information of position and course are continuously needed for operation. By pressing the button *Manual* the unit can be manually controlled by using the arrow buttons. Press *Auto* to get into automatic mode again.

# **Tracking**

The position and course of the ship are received from the GPS and gyro. From the station settings the system gets the position and power for the different stations.

When the system is put into *Auto* mode the antenna will be pointed at the station in whose power range the ship is located. A red arrow will indicate which station is being tracked. If the ship is outside of all station's power range, it will be directed towards the closest one. A blinking red arrow will indicate this. If conditions are good, there might still be a chance of receiving enough signal to get an acceptable reception.

Notice, the system is never tracking for the best signal strength. The antenna is always directed towards the position of the station set in the *Station settings*. Due to this, it is very important that the positions of the stations are correctly entered.

When the ship leaves the power range of a station the antenna redirects for a new station. If the ship has made a continuos turn for more than 450 degrees, the antenna has to do an unwind. This is done automatically and within 1 minute it will be back in correct direction. If for any reason a station, normally used, is not wanted at the moment, the station can be disabled by a left click in the option box for the station. Another click enables it again. This can be useful when the ship is leaving a station's estimated power range, but still has good reception. If one does not want an automatic change to next station, which perhaps doesn't have the same channels, this can be manually disabled as mentioned above.

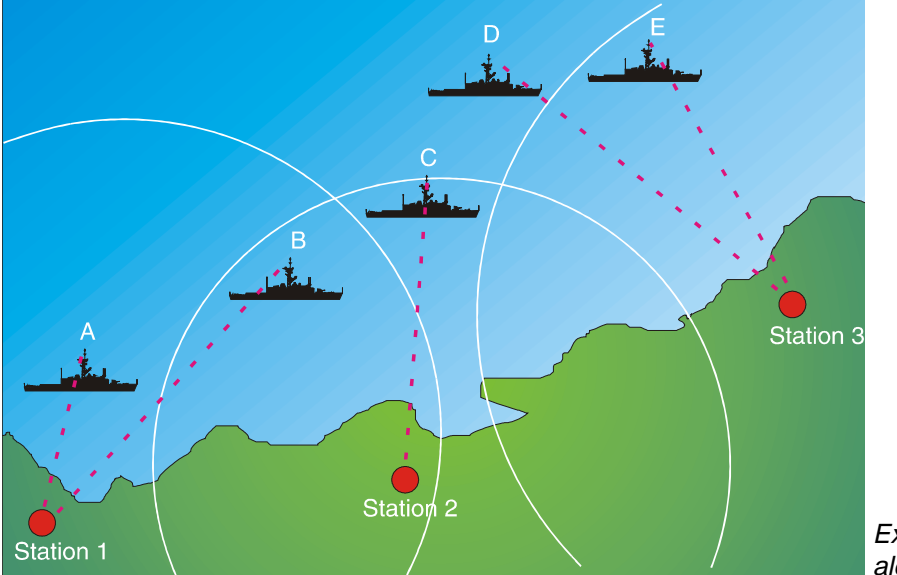

Example of tracking along a coast line.

## A: Antenna is directed at Station 1

B: Ship has entered the power range of Station 2 but is still within Station 1 power range. C: Ship has left Station 1 power range and changes to Station 2.

D: Ship is outside of all stations power range, and is directed towards the closest one. E: Antenna is within Station 3 power range.

#### Jumper settings for RS232 and 485/422 on CPU-board

Signals from Gyro and GPS can be connected via an RS232 or RS485/422 interface independently of each other. PC can only be connected via RS232 or 422.

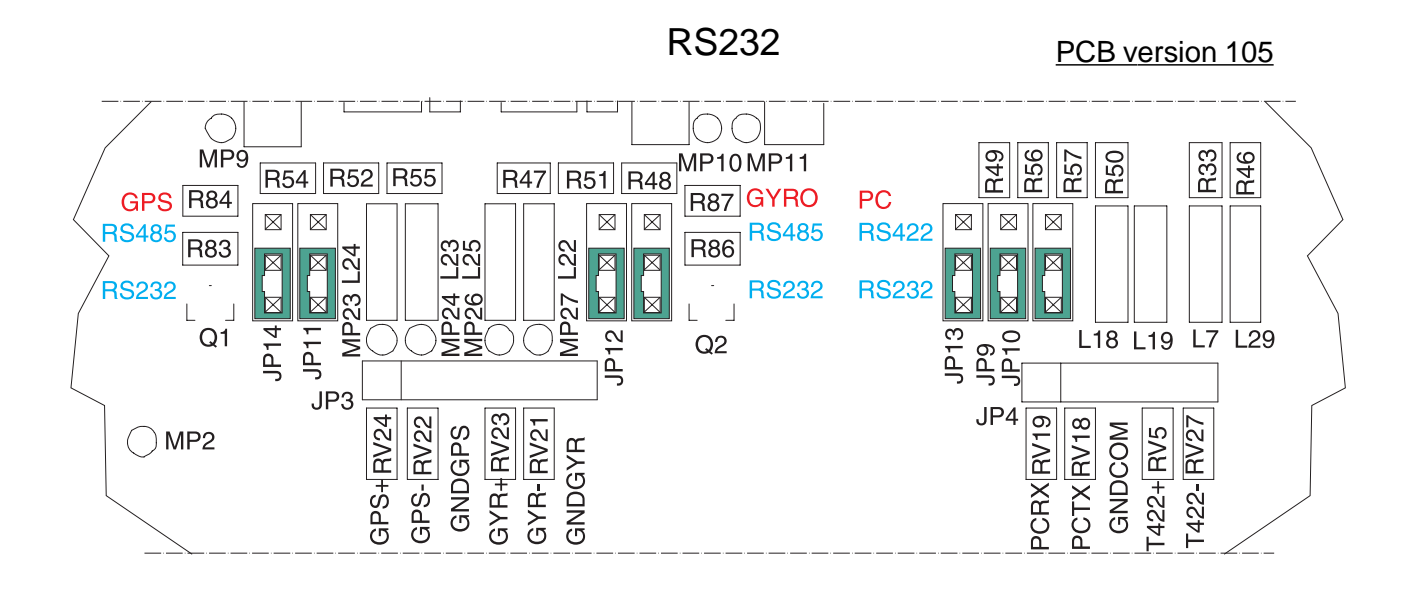

RS485-422

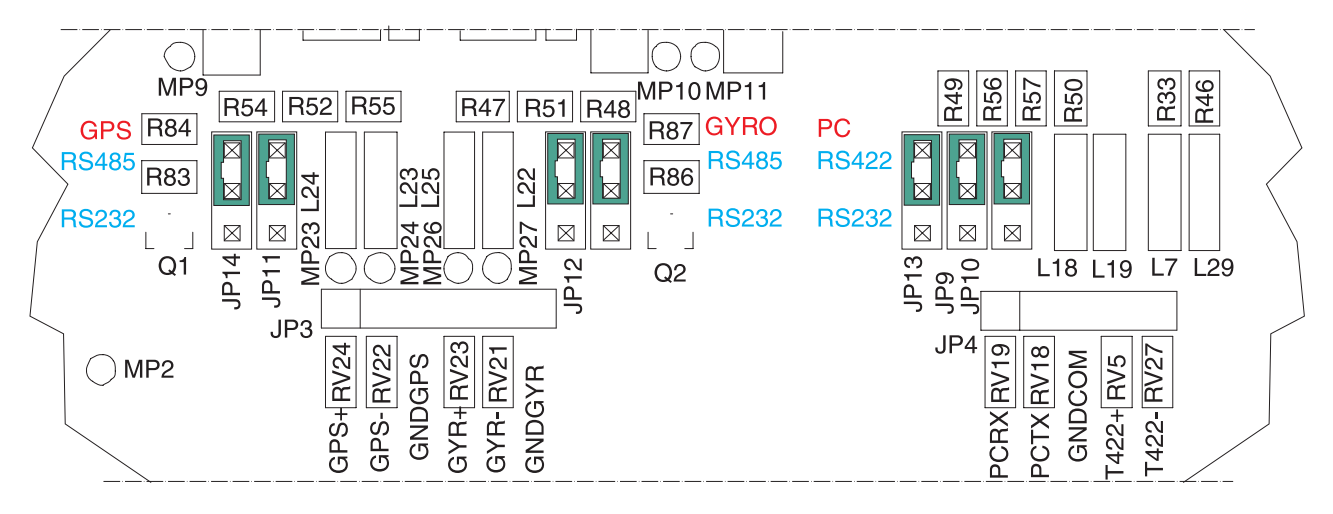

## **Connections of the control unit NT20S**

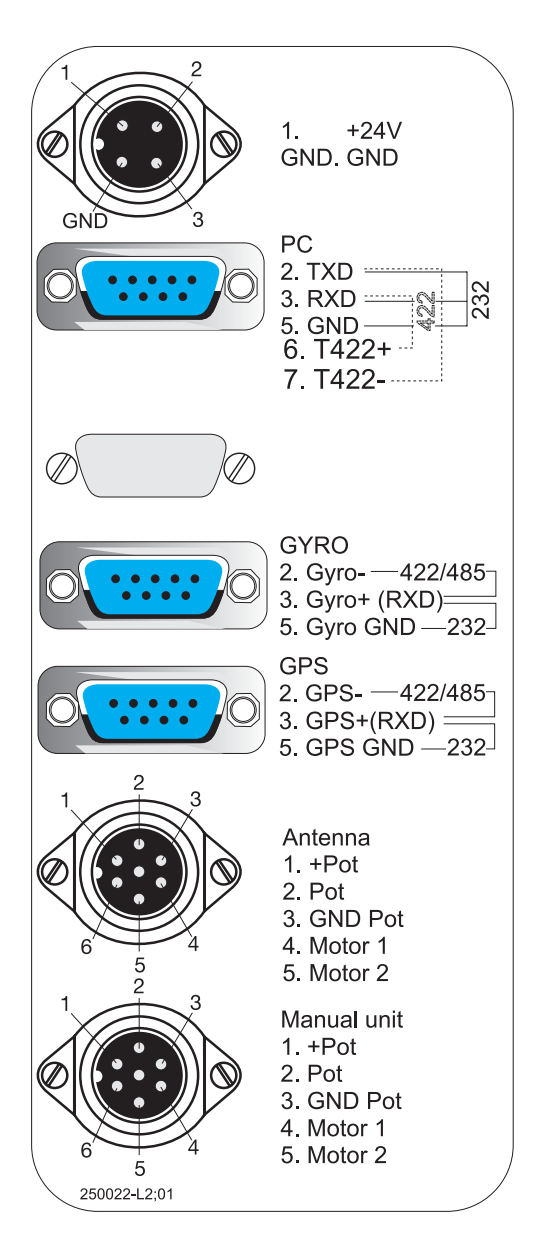

## NOTICE VERY IMPORTANT! POWER SUPPLY

The 24V DC power supply shall also meet the rotor drain. *See specification for rotor* 

## Schematic diagram over auto/man switch

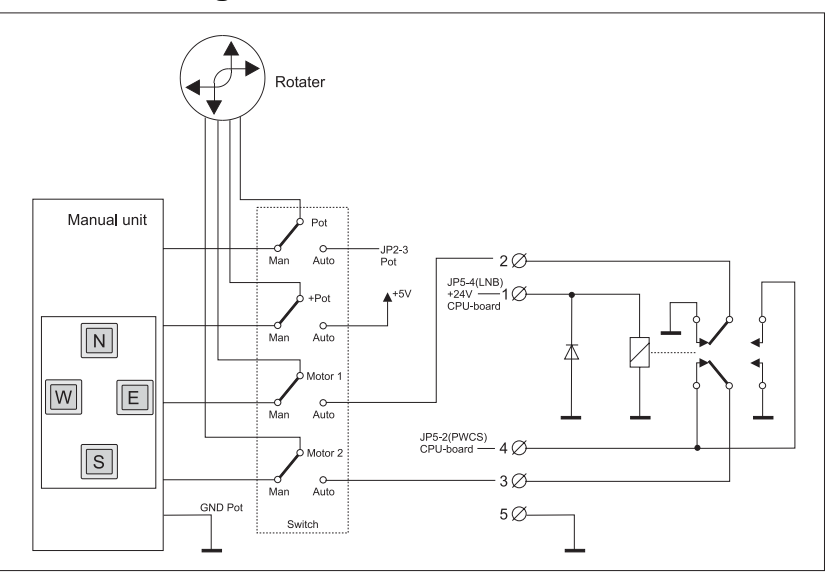

## <u>Cables</u>

#### Cable power supply

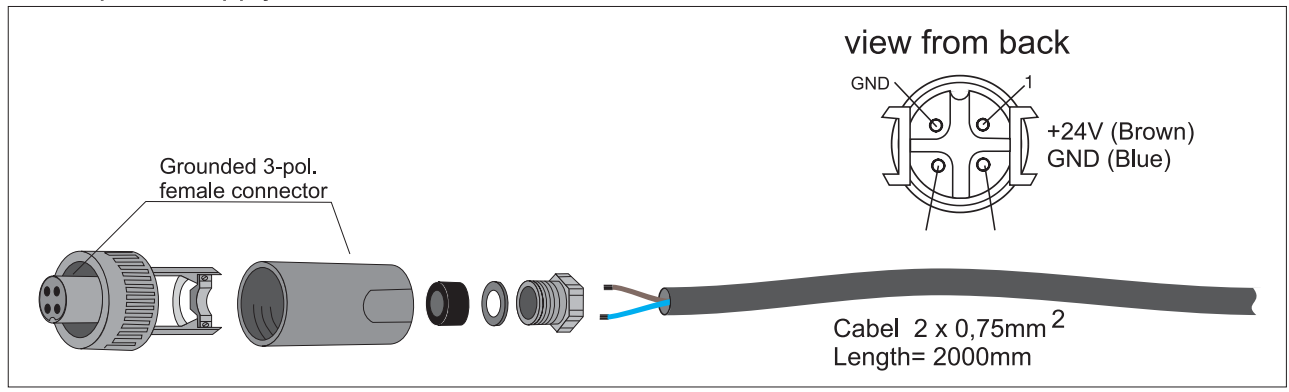

#### Cable manual unit

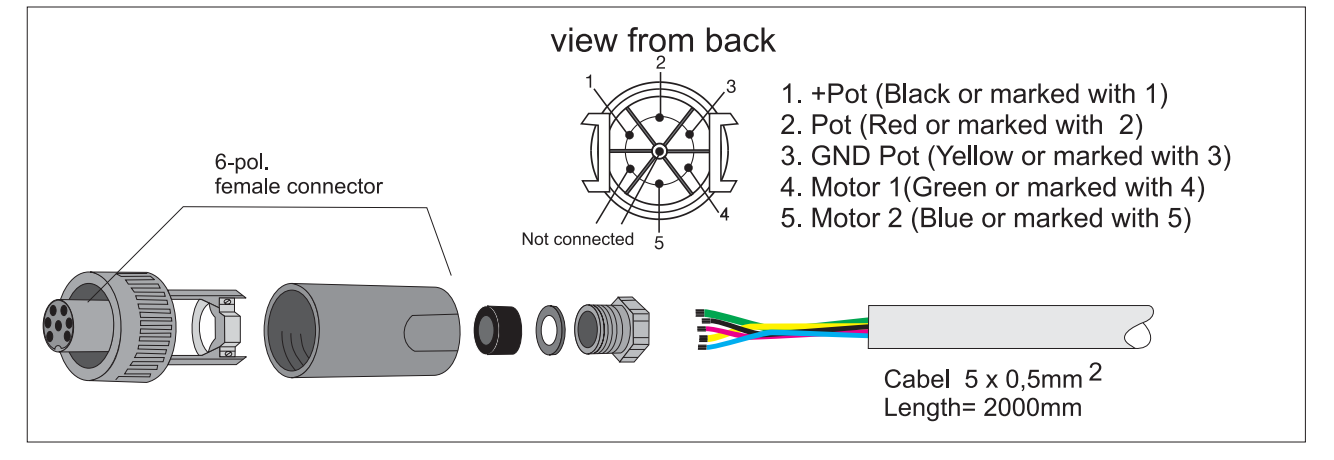

#### Cable connecting PC to NavTrack unit

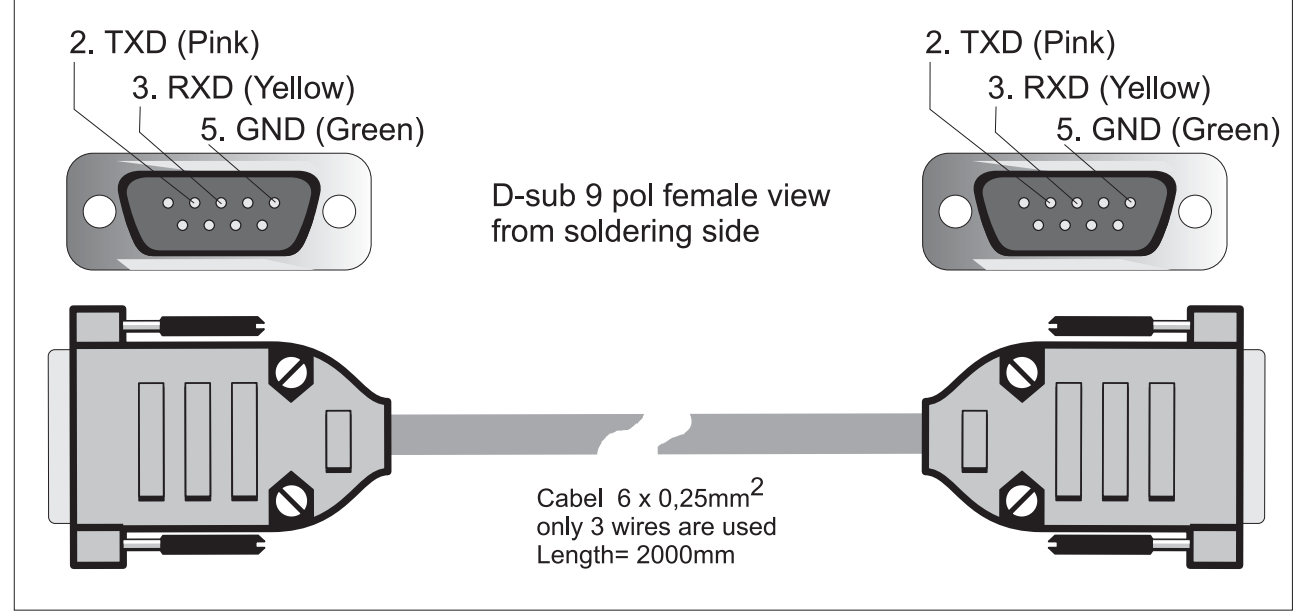

# Technical specifications NavTrack NT20S

## **Physical dimensions**

| Width:  | 52 mm (10 TE) |
|---------|---------------|
| Heigth: | 262 mm (6 HE) |
| Depth:  | 160 mm        |
| Weight: | 29 kg         |

# **Required input**

| GPS:                      | NMEA 0183             |
|---------------------------|-----------------------|
| Gyro:                     | NMEA 0183             |
| Baudrate:                 | 1200, 2400 4800, 9600 |
| Data interface PC:        | RS232/422             |
| Data interface GPS, gyro: | RS232/422/485         |

#### Electrical

| Voltage control unit NT20S: | 24 V DC 10/+15%                     |
|-----------------------------|-------------------------------------|
| Current control unit NT20S: | 100 mA                              |
| Voltage rotor:              | 24 V DC 10/+15%                     |
| Current rotor:              | 2-10 A depending on rotor fabricate |

#### Environmental

| Temperature – operation | 0 to 55°C | ; |
|-------------------------|-----------|---|
| Humidity:               | 0-100 %   |   |

# **Control computer - requirements**

| Processor:          | Pentium II or higher |
|---------------------|----------------------|
| Operating system:   | Windows XP           |
| Internal memory:    | 64 Mb                |
| Hard disk:          | Free space 100 Mb    |
| Video&graphic card: | 16M colors           |

#### Short form for installation and set up

#### **INSTALLATION**

- 1. Mount the rotor. See information enclosed with the rotor unit. Note! If you want the manual unit to show the actual compass bearing you must mount your rotor so that the Min (<) calibration is the same as the Bow calibration.
- 2. Mount the Navtrack unit in a 19" rack or with two mounting brackets (Naval no:164.144).
- Connect the 6+1 way connector with cable (delivered with the Navtrack unit) to manual connector on Navtrack. For connection to manual unit, see schematic delivered with manual/ rotor unit.
- 4. Connect cables to the other 6+1 way connector delivered with the Navtrack . For correct connection see connection diagram on Navtrack unit "Antenna". Cable area is depending on rotor type and length of the cables. For correct cable type, consult manual delivered with rotor unit.
- 5. Connect the ships gyro signal to the 9 pin D-sub connector "Gyro". Connect the GPS connector to the ships GPS signal. The Navtrack default settings for gyro/GPS is RS232 please see Navtrack manual page 8.
- 6. Connect 24 V DC to the 4-way connector, brown (+). Power supply shall meet the rotor drain. See manual for rotor.
- 7. Connect the PC laptop with the Navtrack unit. Use the delivered cable with the two 9 pin Dsub connectors.

#### START/ SET UP

- 1. Install the Navtrack software on the PC laptop (CD-ROM). For correct installation see Navtrack manual page 3.
- 2. Switch on the Navtrack power supply. Set switch on Navtrack front in position "AUTO".
- 3. Start Navtrack program on the PC.
- 4. Click on "service menu"

4.1 Calibrate the system, see Navtrack manual.
4.2 Enter the position and course for the ship. Don't forget to press button "set" after entering the values.
4.3 For correct input feeding see manual.Enter gyro string, press "set".
4.4 Enter GPS string, press "set". For correct input feeding see manual. For correct settings of GPS/gyro baudrate consult the documentation on the ship for GPS and gyro. Before closing the "service menu" press button "save on PC".

- 5. "Entering station data". See manual. Don't forget to press button "update" after entering the values. Close window and repeat the procedure until all stations are entered. VERY IMPORTANT!! If the Navtrack unit has been out of power, then all the stations must be updated before the unit can work properly.
- 6. "Main menu". To choose station, tic box in front of station name.
- 7. The Navtrack unit now starts to search for the station. When found the rotor stops. According to the ships movement the unit now starts to track. If the unit is not tracking, you have to check that the unit receive correct signals from GPS and gyro.

# Appendix A gyro- and GPS sentences

In order for the system to function properly, it needs heading and position data from the ship's gyro and GPS. This data is read into the control computer by copying parts of the gyro's and GPS's NMEA 0183 data sentences and using standard ANSI-C commands for variables. Commands in question are:

| %le | read a decimal number | e.g. | 123.456 ⇒123.456         |
|-----|-----------------------|------|--------------------------|
| %d  | read one figure       | e.g. | 123.456 ⇒1               |
| %2d | read two figures      | e.g. | 123.456 ⇒ 12             |
| %с  | read a character      | e.g. | $ABC.123 \Rightarrow A$  |
| %2c | read two characters   | e.g. | $ABC.123 \Rightarrow AB$ |

To disregard characters the command %\*nc (n=1,2,3...) is used in combination with other commands.

| %*2c,%c  | disregard 2 characters, read one char. | e.g. | ABC.123 $\Rightarrow$ C   |
|----------|----------------------------------------|------|---------------------------|
| %*4c,%le | disregard 4 characters, read a number  | e.g. | ABC.123 $\Rightarrow$ 123 |

#### Gyro

Required data: Heading in degrees to one or more decimal places, e.g. 298.2

A typical gyro sentence may look like this: \$HEHDT,212.602,T\*2A where 212.602 represents the useful data. In "\$HEHDT" "HE" may be replaced by other two-letter combinations.

Sentence to enter into the computer: **\$HEHDT,%le** or **\$%\*2cHDT,%le** 

#### **GPS-position**

Required data: Latitude in degrees (2 digits) minutes with or without decimals, N or S (representing north or south).

Longitude in degrees (3 digits) minutes with or without decimals, E or W (representing east or west)

Useful GPS data comes in either GLL-sentences or GGA-sentences or both. GLL-sentences are easier to use.

A typical GLL data sentence may look like this: \$GPGLL,5522.0387,N,01309.2531,E,085643.123,A\*2C

A typical GGA data sentence may look like this: \$GPGGA,085643.00,5522.0387,N,01309.2531,E,1,08,00.9,00......

The difference is that the GGA sentence begins with a time hhmmss.ddd (number of decimals vary). The two letters ahead of GLL/GGA can vary.

The useful data in the sentences are 5522.0387 {55° 22.0387 minutes} N {north} 01309.2531 {013° 09.2531 minutes} E {east}

Sentence to enter into the computer: **\$GPGLL,%2d%le,%c,%3d%le,%c** if no GLL information is available then enter **\$GPGGA,%\*9c,%2d%le,%c,%3d%le,%c** and modify "%\*9c" depending on the number of decimals in the time data.

#### SOG - speed over ground

Required data: SOG in knots with or without decimals.

A GPS data sentence containing SOG information may look like this: GPVTG,342.52,T,..,014.72,N,027.28,K\*1F

The useful data in this sentence is 014.72 {knots} Sentence to enter into the computer: **\$GPVTG**,%\*10c,%le